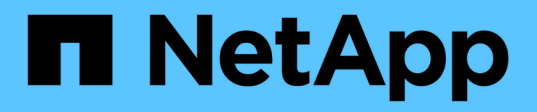

## **IP** switch maintenance and replacement

**ONTAP MetroCluster** 

NetApp April 25, 2024

This PDF was generated from https://docs.netapp.com/us-en/ontapmetrocluster/maintain/task\_replace\_an\_ip\_switch.html on April 25, 2024. Always check docs.netapp.com for the latest.

# **Table of Contents**

| IP switch maintenance and replacement                                       |  |
|-----------------------------------------------------------------------------|--|
| Replace an IP switch or change the use of existing MetroCluster IP switches |  |
| Upgrading firmware on MetroCluster IP switches                              |  |
| Upgrade RCF files on MetroCluster IP switches                               |  |
| Upgrade RCF files on Cisco IP switches using CleanUpFiles                   |  |
| Renaming a Cisco IP switch                                                  |  |
| Add, remove, or change ISL ports nondisruptively on Cisco IP switches       |  |

## **IP switch maintenance and replacement**

## Replace an IP switch or change the use of existing MetroCluster IP switches

You might need to replace a failed switch, upgrade or downgrade a switch, or change the use of existing MetroCluster IP switches.

This procedure applies when you are using NetApp-validated switches. If you are using MetroClustercompliant switches, refer to the switch vendor.

This procedure supports the following conversions:

(i)

• Changing the switch vendor, type, or both. The new switch can be the same as the old switch when a switch has failed, or you can change the switch type (upgrade or downgrade the switch).

For example, to expand a MetroCluster IP configuration from a single four-node configuration using AFF A400 controllers and BES-53248 switches to an eight-node configuration using AFF A400 controllers, you must change the switches to a supported type for the configuration because BES-53248 switches are not supported in the new configuration.

If you want to replace a failed switch with the same type of switch, you only replace the failed switch. If you want to upgrade or downgrade a switch, you must adjust two switches that are in the same network. Two switches are in the same network when they are connected with an inter-switch link (ISL) and are not located at the same site. For example, Network 1 includes IP\_switch\_A\_1 and IP\_switch\_B\_1, and Network 2 includes IP\_switch\_A\_2 and IP\_switch\_B\_2, as shown in the diagram below:

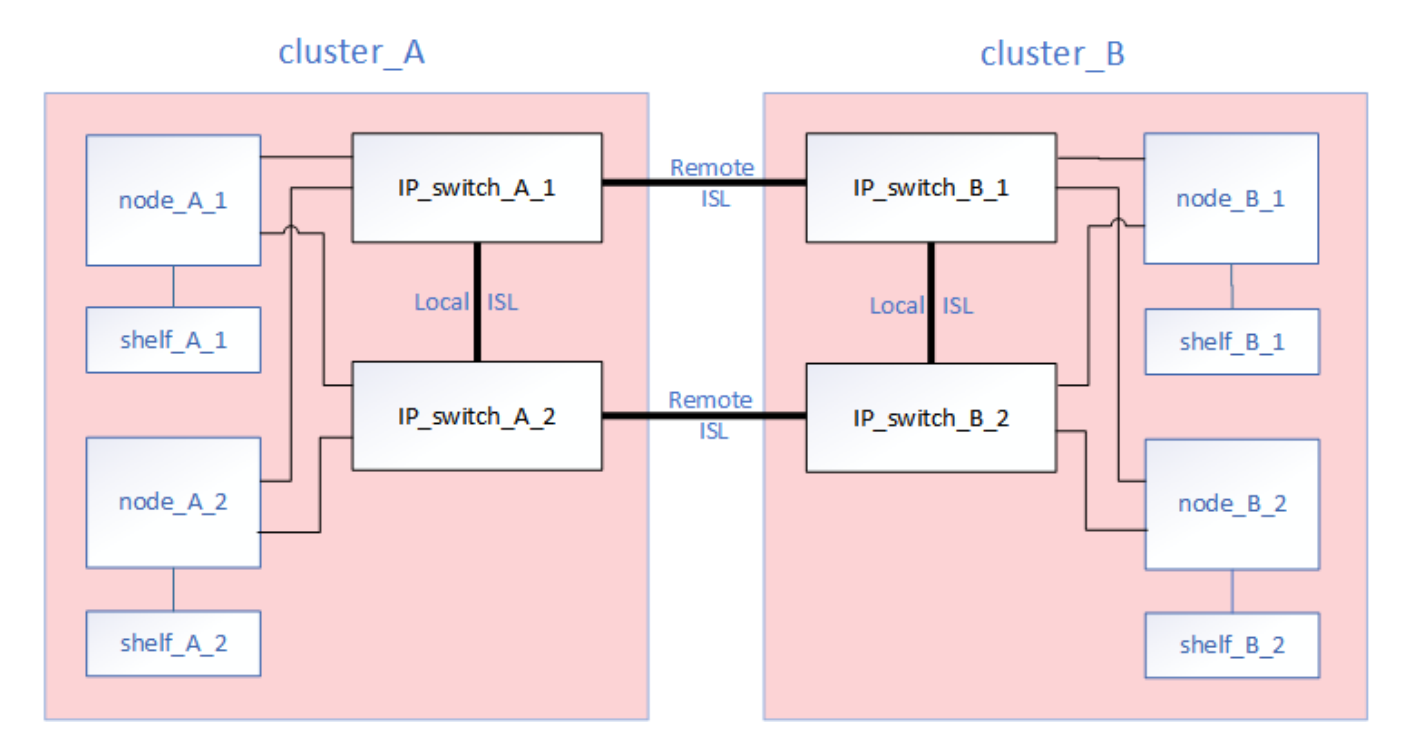

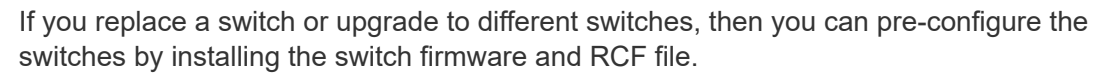

 Convert a MetroCluster IP configuration to a MetroCluster IP configuration using shared storage MetroCluster switches.

For example, if you have a regular MetroCluster IP configuration using AFF A700 controllers and you want to reconfigure the MetroCluster to connect NS224 shelves to the same switches.

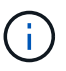

- If you are adding or removing shelves in a MetroCluster IP configuration using shared storage MetroCluster IP switches, follow the steps in Adding shelves to a MetroCluster IP using shared storage MetroCluster switches
- Your MetroCluster IP configuration might already directly connect to NS224 shelves or to dedicated storage switches.

#### Port usage worksheet

The following is an example worksheet for converting a MetroCluster IP configuration to a shared storage configuration connecting two NS224 shelves using the existing switches.

Worksheet definitions:

- Existing configuration: The cabling of the existing MetroCluster configuration.
- New configuration with NS224 shelves: The target configuration where the switches are shared between storage and the MetroCluster.

The highlighted fields in this worksheet indicate the following:

- Green: You do not need to change the cabling.
- Yellow: You must move ports with the same or a different configuration.
- Blue: Ports that are new connections.

| Ex          | ample of expanding an ex   | isting 4Node Metr | PORT USAGE OV<br>oCluster with 2x NS        | ERVIEW<br>224 shelves and changing t | he ISL's from 10G to 4 | 0/100G           |
|-------------|----------------------------|-------------------|---------------------------------------------|--------------------------------------|------------------------|------------------|
| Switch port | ort Existing configuration |                   |                                             | New confi                            | guration with NS224 sl | nelves           |
|             | Port use                   | IP_switch_x_1     | IP_switch_x_2                               | Port use                             | IP_switch_x_1          | IP_switch_x_2    |
| 1           | MetroCluster 1,            | Cluster Port 'A'  | Cluster Port 'B'                            | MetroCluster 1,                      | Cluster Port 'A'       | Cluster Port 'B' |
| 2           | Local Cluster Interface    | Cluster Port 'A'  | Cluster Port 'B'                            | Local Cluster Interfac               | e Cluster Port 'A'     | Cluster Port 'B' |
| 3           |                            |                   |                                             |                                      |                        |                  |
| 4           |                            |                   |                                             |                                      |                        |                  |
| 5           |                            |                   |                                             | Storage shelf 1 (9)                  | NSM-A. e0a             | NSM-A, e0b       |
| 6           |                            |                   | -                                           | _                                    | NSM-B, e0a             | NSM-B, e0b       |
| 7           | ISL, Local Cluster         | ISL, Loca         | al Cluster                                  | ISL, Local Cluster                   | ISL, Loc               | al Cluster       |
| 8           | native speed / 100G        |                   | -                                           | native speed / 100G                  |                        |                  |
| 9           | MetroCluster 1,            | Port 'A'          | Port 'B'                                    | MetroCluster 1,                      | Port 'A'               | Port 'B'         |
| 10          | MetroCluster interface     | Port 'A'          | Port 'B'                                    | MetroCluster interfac                | e Port 'A'             | Port 'B'         |
| 11          |                            |                   |                                             |                                      |                        |                  |
| 12          |                            |                   |                                             |                                      |                        |                  |
| 13          | -                          |                   |                                             | ISL, MetroCluster,                   | Remote ISL,            | Remote ISL,      |
| 14          | native speed 40G           |                   | native speed 40G / 100<br>breakout mode 10G | 0G 2x 40/100G                        | 2x 40/100G             |                  |
| 15          |                            |                   |                                             |                                      |                        |                  |
| 16          | -                          |                   |                                             |                                      |                        |                  |
| 17          |                            |                   |                                             | MetroCluster 1,                      | Storage Port 'A'       | Storage Port 'B' |
| 18          | -                          |                   |                                             | Storage Interface                    | Storage Port 'A'       | Storage Port 'B' |
| 19          |                            |                   |                                             |                                      |                        |                  |
| 20          |                            |                   |                                             |                                      |                        |                  |
| 21          | ISL, MetroCluster          | Remote ISL,       | Remote ISL,                                 | Storage shelf 2 (8)                  | NSM-A. e0a             | NSM-A, e0b       |
| 22          | breakout mode<br>10G       | 10G               | 10G                                         |                                      | NSM-B, e0a             | NSM-B, e0b       |
| 23          |                            |                   |                                             |                                      |                        |                  |
| 24          |                            |                   |                                             |                                      |                        |                  |
| 25          |                            |                   |                                             |                                      |                        |                  |
| 26          |                            |                   |                                             |                                      |                        |                  |
| 27          |                            |                   |                                             |                                      |                        |                  |
| 28          |                            |                   | -                                           |                                      |                        |                  |
| 29          |                            |                   |                                             |                                      |                        |                  |
| 30          |                            |                   |                                             |                                      |                        |                  |
| 31          |                            |                   |                                             |                                      |                        |                  |
| 32          |                            |                   |                                             |                                      |                        |                  |
| 33          |                            |                   |                                             |                                      |                        |                  |
| 34          |                            |                   |                                             |                                      |                        |                  |
| 35          |                            |                   |                                             |                                      |                        |                  |
| 36          |                            |                   |                                             |                                      |                        |                  |

#### Steps

- 1. Check the health of the configuration.
  - a. Check that the MetroCluster is configured and in normal mode on each cluster: metrocluster show

b. Check that mirroring is enabled on each node: metrocluster node show

| cluste<br>DR<br>Group | er_A::><br>Cluster | metrocluster no<br>Node | de show<br>Configuration<br>State | DR<br>Mirroring | Mode   |
|-----------------------|--------------------|-------------------------|-----------------------------------|-----------------|--------|
|                       |                    |                         |                                   |                 |        |
|                       |                    |                         |                                   |                 |        |
| 1                     | cluster            | _A                      |                                   |                 |        |
|                       |                    | node_A_1                | configured                        | enabled         | normal |
|                       | cluster            | B                       |                                   |                 |        |
|                       |                    | node_B_1                | configured                        | enabled         | normal |
| 2 ent:                | ries wer           | e displayed.            |                                   |                 |        |

c. Check that the MetroCluster components are healthy: metrocluster check run

```
cluster A::> metrocluster check run
Last Checked On: 10/1/2014 16:03:37
Component
                   Result
_____ _
nodes
                   ok
lifs
                   ok
config-replication ok
aggregates
                   ok
4 entries were displayed.
Command completed. Use the "metrocluster check show -instance"
command or sub-commands in "metrocluster check" directory for
detailed results.
To check if the nodes are ready to do a switchover or switchback
operation, run "metrocluster switchover -simulate" or "metrocluster
switchback -simulate", respectively.
```

- d. Check that there are no health alerts: system health alert show
- 2. Configure the new switch before installation.

If you are reusing existing switches, go to Step 4.

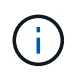

If you are upgrading or downgrading the switches, you must configure all the switches in the network.

Follow the steps in the section *Configuring the IP switches* in the MetroCluster IP installation and configuration.

Make sure that you apply the correct RCF file for switch \_A\_1, \_A\_2, \_B\_1 or \_B\_2. If the new switch is the same as the old switch, you need to apply the same RCF file.

If you upgrade or downgrade a switch, apply the latest supported RCF file for the new switch.

3. Run the port show command to view information about the network ports:

#### network port show

a. Modify all cluster LIFs to disable auto-revert:

```
network interface modify -vserver <vserver_name> -lif <lif_name>
-auto-revert false
```

4. Disconnect the connections from the old switch.

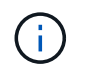

You only disconnect connections that are not using the same port in the old and new configurations. If you are using new switches, you must disconnect all connections.

Remove the connections in the following order:

- a. Disconnect the local cluster interfaces
- b. Disconnect the local cluster ISLs
- c. Disconnect the MetroCluster IP interfaces
- d. Disconnect the MetroCluster ISLs

In the example Port usage worksheet, the switches do not change. The MetroCluster ISLs are relocated and must be disconnected. You do not need to disconnect the connections marked in green on the worksheet.

5. If you are using new switches, power off the old switch, remove the cables, and physically remove the old switch.

If you are reusing existing switches, go to Step 6.

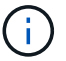

Do not cable the new switches except for the management interface (if used).

6. Configure the existing switches.

If you have pre-configured the switches already, you can skip this step.

To configure the existing switches, follow the steps to install and upgrade the firmware and RCF files:

- Upgrading firmware on MetroCluster IP switches
- Upgrade RCF files on MetroCluster IP switches
- 7. Cable the switches.

(†)

You can follow the steps in the *Cabling the IP switches* section in MetroCluster IP installation and configuration.

Cable the switches in the following order (if required):

- a. Cable the ISLs to the remote site.
- b. Cable the MetroCluster IP interfaces.
- c. Cable the local cluster interfaces.
  - The used ports might be different from those on the old switch if the switch type is different. If you are upgrading or downgrading the switches, do **NOT** cable the local ISLs. Only cable the local ISLs if you are upgrading or downgrading the switches in the second network and both switches at one site are the same type and cabling.
  - If you are upgrading Switch-A1 and Switch-B1, you must perform steps 1 to 6 for switches Switch-A2 and Switch-B2.
- 8. Finalize the local cluster cabling.
  - a. If the local cluster interfaces are connected to a switch:

- i. Cable the local cluster ISLs.
- b. If the local cluster interfaces are **not** connected to a switch:
  - i. Use the Migrate to a switched NetApp cluster environment procedure to convert a switchless cluster to a switched cluster. Use the ports indicated in MetroCluster IP installation and configuration or the RCF cabling files to connect the local cluster interface.
- 9. Power up the switch or switches.

If the new switch is the same, power up the new switch. If you are upgrading or downgrading the switches, then power up both switches. The configuration can operate with two different switches at each site until the second network is updated.

10. Verify that the MetroCluster configuration is healthy by repeating Step 1.

If you are upgrading or downgrading the switches in the first network, you might see some alerts related to local clustering.

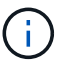

If you upgrade or downgrade the networks, then repeat all of the steps for the second network.

11. Modify all cluster LIFs to re-enable auto-revert:

```
network interface modify -vserver <vserver_name> -lif <lif_name> -auto
-revert true
```

12. Optionally, move the NS224 shelves.

If you are reconfiguring a MetroCluster IP configuration that does not connect NS224 shelves to the MetroCluster IP switches, use the appropriate procedure to add or move the NS224 shelves:

- · Adding shelves to a MetroCluster IP using shared storage MetroCluster switches
- · Migrate from a switchless cluster with direct-attached storage
- Migrate from a switchless configuration with switch-attached storage by reusing the storage switches

### **Upgrading firmware on MetroCluster IP switches**

You might need to upgrade the firmware on a MetroCluster IP switch.

You must repeat this task on each of the switches in succession.

#### Steps

- 1. Check the health of the configuration.
  - a. Check that the MetroCluster is configured and in normal mode on each cluster:

metrocluster show

| cluster_A::> metrocluster<br>Cluster | show<br>Entry Name                                 | State                                    |
|--------------------------------------|----------------------------------------------------|------------------------------------------|
| Local: cluster_A                     | Configuration state<br>Mode<br>AUSO Failure Domain | configured<br>normal<br>auso-on-cluster- |
| disaster                             |                                                    |                                          |
| Remote: cluster_B                    | Configuration state<br>Mode<br>AUSO Failure Domain | configured<br>normal<br>auso-on-cluster- |
| disaster                             |                                                    |                                          |

b. Check that mirroring is enabled on each node:

metrocluster node show

c. Check that the MetroCluster components are healthy:

metrocluster check run

```
cluster A::> metrocluster check run
Last Checked On: 10/1/2014 16:03:37
Component
                  Result
_____ ____
nodes
                   ok
lifs
                   ok
config-replication ok
aggregates
                   ok
4 entries were displayed.
Command completed. Use the "metrocluster check show -instance"
command or sub-commands in "metrocluster check" directory for
detailed results.
To check if the nodes are ready to do a switchover or switchback
operation, run "metrocluster switchover -simulate" or "metrocluster
switchback -simulate", respectively.
```

d. Check that there are no health alerts:

system health alert show

2. Install the software on the first switch.

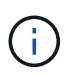

You must install the switch software on the switches in the following order: switch\_A\_1, switch\_B\_1, switch\_A\_2, switch\_B\_2.

Follow the steps for installing switch software in the relevant topic of the *MetroCluster IP Installation and Configuration* information depending on whether the switch type is Broadcom or Cisco:

- · Downloading and installing the Broadcom switch EFOS software
- · Downloading and installing the Cisco switch NX-OS software
- 3. Repeat the previous step for each of the switches.
- 4. Repeat Step 1 to check the health of the configuration.

## **Upgrade RCF files on MetroCluster IP switches**

You might need to upgrade an RCF file on a MetroCluster IP switch. For example, if the RCF file version that you are running on the switches is not supported by the ONTAP version, the switch firmware version, or both.

#### Verify that the RCF file is supported

If you are changing the ONTAP version or the switch firmware version, you should verify that you have an RCF file that is supported for that version. If you use the RCF generator, the correct RCF file will be generated for

you.

#### Steps

1. Use the following commands from the switches to verify the version of the RCF file:

| From this switch | Issue this command                         |
|------------------|--------------------------------------------|
| Broadcom switch  | (IP_switch_A_1) # show clibanner           |
| Cisco switch     | <pre>IP_switch_A_1# show banner motd</pre> |

For either switch, find the line in the output that indicates the version of the RCF file. For example, the following output is from a Cisco switch, which indicates the RCF file version is "v1.80".

```
Filename : NX3232 v1.80 Switch-A2.txt
```

- To check which files are supported for a specific ONTAP version, switch, and platform, use the RcfFileGenerator. If you can generate the RCF file for the configuration that you have or that you want to upgrade to, then it is supported.
- 3. To verify that the switch firmware is supported, refer to the following:
  - Hardware Universe
  - NetApp Interoperability

#### **Upgrade RCF files**

If you are installing new switch firmware, you must install the switch firmware before upgrading the RCF file.

#### About this task

- This procedure disrupts traffic on the switch where the RCF file is upgraded. Traffic will resume once the new RCF file is applied.
- Perform the steps on one switch at a time, in the following order: Switch\_A\_1, Switch\_B\_1, Switch\_A\_2, Switch\_B\_2.

#### Steps

- 1. Verify the health of the configuration.
  - a. Verify that the MetroCluster components are healthy:

metrocluster check run

cluster\_A::\*> metrocluster check run

The operation runs in the background.

a. After the metrocluster check run operation completes, run metrocluster check show to view the results.

After approximately five minutes, the following results are displayed:

```
::*> metrocluster check show
Component
         Result
_____ _
nodes
               ok
lifs
               ok
config-replication ok
aggregates warning
clusters
              ok
             not-applicable
connections
volumes
               ok
7 entries were displayed.
```

b. Check the status of the running MetroCluster check operation:

metrocluster operation history show -job-id 38

c. Verify that there are no health alerts:

system health alert show

2. Prepare the IP switches for the application of the new RCF files.

Follow the steps for your switch vendor:

- · Resetting the Broadcom IP switch to factory defaults
- · Resetting the Cisco IP switch to factory defaults
- Resetting the NVIDIA IP SN2100 switch to factory defaults
- 3. Download and install the IP RCF file, depending on your switch vendor.
  - · Downloading and installing the Broadcom IP RCF files
  - Downloading and installing the Cisco IP RCF files
  - Downloading and installing the NVIDIA IP RCF files

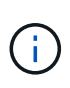

If you have an L2 shared or L3 network configuration, you might need to adjust the ISL ports on the intermediate/customer switches. The switchport mode might change from 'access' to 'trunk' mode. Only proceed to upgrade the second switch pair (A\_2, B\_2) if the network connectivity between switches A\_1 and B\_1 is fully operational and the network is healthy.

## Upgrade RCF files on Cisco IP switches using CleanUpFiles

You might need to upgrade an RCF file on a Cisco IP switch. For example, an ONTAP upgrade or a switch firmware upgrade both require a new RCF file.

#### About this task

- Beginning with RcfFileGenerator version 1.4a, there is a new option to change (upgrade, downgrade, or replace) the switch configuration on Cisco IP switches without the need to perform a 'write erase'.
- The Cisco 9336C-FX2 switch has two different switch storage types that are named differently in the RCF. Use the following table to determine the correct Cisco 9336C-FX2 storage type for your configuration:

| If you are connecting the following storage…                                   |  | Choose the Cisco 9336C-FX2 storage type | Sample RCF file banner/MOTD                      |
|--------------------------------------------------------------------------------|--|-----------------------------------------|--------------------------------------------------|
| <ul> <li>Directly connected SAS<br/>shelves</li> </ul>                         |  | 9336C-FX2 – Direct Storage only         | * Switch : NX9336C<br>(direct storage, L2        |
| <ul> <li>Directly connected NVMe<br/>shelves</li> </ul>                        |  |                                         | Networks, direct ISL)                            |
| <ul> <li>NVMe shelves connected to<br/>dedicated storage switches</li> </ul>   |  |                                         |                                                  |
| <ul> <li>Directly connected SAS<br/>shelves</li> </ul>                         |  | 9336C-FX2 – SAS and Ethernet storage    | * Switch : NX9336C (SAS and Ethernet storage, L2 |
| <ul> <li>NVMe shelves connected to<br/>the MetroCluster IP switches</li> </ul> |  |                                         | Networks, direct ISL)                            |
| At least one<br>Ethernet connected<br>NVMe shelf is<br>required                |  |                                         |                                                  |

#### Before you begin

You can use this method if your configuration meets the following requirements:

- The standard RCF configuration is applied.
- The RcfFileGenerator must be able to create the same RCF file that is applied, with the same version and configuration (platforms, VLANs).
- The RCF file that is applied was not provided by NetApp for a special configuration.
- The RCF file was not altered before it was applied.
- The steps to reset the switch to factory defaults were followed before applying the current RCF file.
- No changes were made to the switch(port) configuration after the RCF was applied.

If you do not meet these requirements, then you cannot use the CleanUpFiles that are created when generating the RCF files. However, you can leverage the function to create generic CleanUpFiles — the cleanup using this method is derived from the output of show running-config and is best practice.

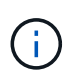

You must update the switches in the following order: Switch\_A\_1, Switch\_B\_1, Switch\_A\_2, Switch\_B\_2. Or, you can update the switches Switch\_A\_1 and Switch\_B\_1 at the same time followed by switches Switch\_A\_2 and Switch\_B\_2.

#### Steps

1. Determine the current RCF file version, and which ports and VLANs are used: IP\_switch\_A\_1# show banner motd

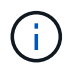

You need to get this information from all four switches and complete the following information table.

```
* NetApp Reference Configuration File (RCF)
*
* Switch : NX9336C (SAS storage, L2 Networks, direct ISL)
* Filename : NX9336 v1.81 Switch-A1.txt
* Date : Generator version: v1.3c 2022-02-24 001, file creation time:
2021-05-11, 18:20:50
*
* Platforms : MetroCluster 1 : FAS8300, AFF-A400, FAS8700
*
             MetroCluster 2 : AFF-A320, FAS9000, AFF-A700, AFF-A800
* Port Usage:
* Ports 1- 2: Intra-Cluster Node Ports, Cluster: MetroCluster 1, VLAN
111
* Ports 3- 4: Intra-Cluster Node Ports, Cluster: MetroCluster 2, VLAN
151
* Ports 5- 6: Ports not used
* Ports 7- 8: Intra-Cluster ISL Ports, local cluster, VLAN 111, 151
* Ports 9-10: MetroCluster 1, Node Ports, VLAN 119
* Ports 11-12: MetroCluster 2, Node Ports, VLAN 159
* Ports 13-14: Ports not used
* Ports 15-20: MetroCluster-IP ISL Ports, VLAN 119, 159, Port Channel 10
* Ports 21-24: MetroCluster-IP ISL Ports, VLAN 119, 159, Port Channel
11, breakout mode 10qx4
* Ports 25-30: Ports not used
* Ports 31-36: Ports not used
*
#
IP switch A 1#
```

From this output, you must collect the information shown in the following two tables.

| Generic information | MetroCluster | Data                    |
|---------------------|--------------|-------------------------|
| RCF file version    |              | 1.81                    |
| Switch type         |              | NX9336                  |
| Network typology    |              | L2 Networks, direct ISL |
| Storage type        |              | SAS storage             |

| Platforms | 1 | AFF A400 |
|-----------|---|----------|
|           | 2 | FAS9000  |

| VLAN<br>information   | Network   | MetroCluster configuration | Switchports | Site A | Site B |
|-----------------------|-----------|----------------------------|-------------|--------|--------|
| VLAN local<br>cluster | Network 1 | 1                          | 1, 2        | 111    | 222    |
|                       |           | 2                          | 3, 4        | 151    | 251    |
|                       | Network 2 | 1                          | 1, 2        | 111    | 222    |
|                       |           | 2                          | 3, 4        | 151    | 251    |
| VLAN<br>MetroCluster  | Network 1 | 1                          | 9, 10       | 119    | 119    |
|                       |           | 2                          | 11, 12      | 159    | 159    |
|                       | Network 2 | 1                          | 9, 10       | 219    | 219    |
|                       |           | 2                          | 11, 12      | 259    | 259    |

2. Create the RCF files and CleanUpFiles, or create generic CleanUpFiles for the current configuration.

If your configuration meets the requirements outlined in the prerequisites, select **Option 1**. If your configuration does **not** meet the requirements outlined in the prerequisites, select **Option 2**.

#### Option 1: Create the RCF files and CleanUpFiles

Use this procedure if the configuration meets the requirements.

#### Steps

- a. Use the RcfFileGenerator 1.4a (or later) to create the RCF files with the information that you retrieved in Step 1. The new version of the RcfFileGenerator creates an additional set of CleanUpFiles that you can use to revert some configuration and prepare the switch to apply a new RCF configuration.
- b. Compare the banner motd with the RCF files that are currently applied. The platform types, switch type, port and VLAN usage must be the same.

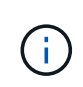

You must use the CleanUpFiles from the same version as the RCF file and for the exact same configuration. Using any CleanUpFile will not work and might require a full reset of the switch.

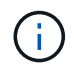

The ONTAP version the RCF file is created for is not relevant. Only the RCF file version is important.

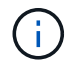

The RCF file (even it is the same version) might list fewer or more platforms. Make sure that your platform is listed.

#### **Option 2: Create generic CleanUpFiles**

Use this procedure if the configuration does not meet all the requirements.

#### Steps

a. Retrieve the output of show running-config from each switch.

- b. Open the RcfFileGenerator tool and click 'Create generic CleanUpFiles' at the bottom of the window
- c. Copy the output that you retrieved in Step 1 from 'one' switch into the upper window. You can remove or leave the default output.
- d. Click 'Create CUF files'.
- e. Copy the output from the lower window into a text file (this file is the CleanUpFile).
- f. Repeat Steps c, d, and e for all switches in the configuration.

At the end of this procedure, you should have four text files, one for each switch. You can use these files in the same way as the CleanUpFiles that you can create by using Option 1.

3. Create the 'new' RCF files for the new configuration. Create these files in the same way that you created the files in the previous step, except choose the respective ONTAP and RCF file version.

After completing this step you should have two sets of RCF files, each set consisting of twelve files.

- 4. Download the files to the bootflash.
  - a. Download the CleanUpFiles that you created in Create the RCF files and CleanUpFiles, or create generic CleanUpFiles for the current configuration

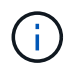

This CleanUpFile is for the current RCF file that is applied and **NOT** for the new RCF that you want to upgrade to.

Example CleanUpFile for Switch-A1: Cleanup\_NX9336\_v1.81\_Switch-A1.txt

b. Download the 'new' RCF files that you created in Create the 'new' RCF files for the new configuration.

Example RCF file for Switch-A1: NX9336 v1.90 Switch-A1.txt

c. Download the CleanUpFiles that you created in Create the 'new' RCF files for the new configuration. This step is optional — you can use the file in future to update the switch configuration. It matches the currently applied configuration.

Example CleanUpFile for Switch-A1: Cleanup NX9336 v1.90 Switch-A1.txt

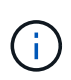

You must use the CleanUpFile for the correct (matching) RCF version. If you use a CleanUpFile for a different RCF version, or a different configuration then the cleanup of the configuration might not work correctly.

The following example copies the three files to the bootflash:

```
IP_switch_A_1# copy sftp://user@50.50.50/RcfFiles/NX9336-direct-
SAS_v1.81_MetroCluster-
IP_L2Direct_A400FAS8700_xxx_xxx_xxx_xxx/Cleanup_NX9336_v1.81_Switch-
A1.txt bootflash:
IP_switch_A_1# copy sftp://user@50.50.50/RcfFiles/NX9336-direct-
SAS_v1.90_MetroCluster-
IP_L2Direct_A400FAS8700A900FAS9500_xxx_xxx_xxx_xxxNX9336_v1.90//NX933
6_v1.90_Switch-A1.txt bootflash:
IP_switch_A_1# copy sftp://user@50.50.50/RcfFiles/NX9336-direct-
SAS_v1.90_MetroCluster-
IP_L2Direct_A400FAS8700A900FAS9500_xxx_xxx_xxx_xxxNX9336_v1.90//Clean
up_NX9336_v1.90_Switch-A1.txt bootflash:
```

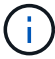

You are prompted to specify Virtual Routing and Forwarding (VRF).

5. Apply the CleanUpFile or generic CleanUpFile.

Some of the configuration is reverted and switchports go 'offline'.

a. Confirm that there are no pending changes to the startup configuration: show running-config diff

```
IP_switch_A_1# show running-config diff
IP_switch A_1#
```

6. If you see system output, save the running configuration to the startup configuration: copy running-

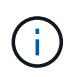

System output indicates that the startup configuration and running configuration are different and pending changes. If you do not save the pending changes, you are unable to roll back using a reload of the switch.

a. Apply the CleanUpFile:

```
IP_switch_A_1# copy bootflash:Cleanup_NX9336_v1.81_Switch-A1.txt
running-config
IP switch A 1#
```

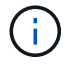

The script might take a while to return to the switch prompt. No output is expected.

7. View the running configuration to verify that the configuration is cleared: show running-config

The current configuration should show:

- · No class maps and IP access lists are configured
- No policy maps are configured
- No service policies are configured
- · No port-profiles are configured
- All Ethernet interfaces (except mgmt0 which should not show any configuration, and only VLAN 1 should be configured).

If you find that any of the above items are configured, you might not be able to apply a new RCF file configuration. However, you can revert to the previous configuration by reloading the switch **without** saving the running configuration to the startup configuration. The switch will come up with the previous configuration.

- 8. Apply the RCF file and verify that the ports are online.
  - a. Apply the RCF files.

```
IP_switch_A_1# copy bootflash:NX9336_v1.90-X2_Switch-A1.txt running-
config
```

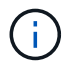

Some warning messages appear while applying the configuration. Error messages are generally not expected. However, if you are logged in using SSH, you might receive the following error: Error: Can't disable/re-enable ssh:Current user is logged in through ssh

b. After the configuration is applied, verify that the cluster and MetroCluster ports are coming online with one of the following commands, show interface brief, show cdp neighbors, or show lldp neighbors

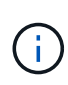

If you changed the VLAN for the local cluster and you upgraded the first switch at the site, then cluster health monitoring might not report the state as 'healthy' because the VLANs from the old and new configurations do not match. After the second switch is updated, the state should return to healthy.

If the configuration is not applied correctly, or you do not want to keep the configuration, you can revert to the previous configuration by reloading the switch **without** saving the running configuration to startup configuration. The switch will come up with the previous configuration.

9. Save the configuration and reload the switch.

```
IP_switch_A_1# copy running-config startup-config
IP_switch_A_1# reload
```

## **Renaming a Cisco IP switch**

You might need to rename a Cisco IP switch to provide consistent naming throughout your configuration.

In the examples in this task, the switch name is changed from myswitch to IP\_switch\_A\_1.

1. Enter global configuration mode:

#### configure terminal

The following example shows the configuration mode prompt. Both prompts show the switch name of myswitch.

```
myswitch# configure terminal
myswitch(config)#
```

2. Rename the switch:

#### switchname new-switch-name

If you are renaming both switches in the fabric, use the same command on each switch.

The CLI prompt changes to reflect the new name:

```
myswitch(config) # switchname IP_switch_A_1
IP_switch_A_1(config) #
```

3. Exit configuration mode:

exit

The top-level switch prompt is displayed:

```
IP_switch_A_1(config) # exit
IP_switch_A_1#
```

4. Copy the current running configuration to the startup configuration file:

#### copy running-config startup-config

5. Verify that the switch name change is visible from the ONTAP cluster prompt.

Note that the new switch name is shown, and the old switch name (myswitch) does not appear.

- a. Enter advanced privilege mode, pressing **y** when prompted: **set -privilege advanced**
- b. Display the attached devices: network device-discovery show
- c. Return to admin privilege mode: set -privilege admin

The following example shows that the switch appears with the new name, IP\_switch\_A\_1:

```
cluster A::storage show> set advanced
Warning: These advanced commands are potentially dangerous; use them
only when directed to do so by NetApp personnel.
Do you want to continue? {y|n}: y
cluster A::storage show*> network device-discovery show
Node/
         Local Discovered
Protocol
         Port Device
                                       Interface
Platform
_____ ____
_____
node A 2/cdp
          eOM LF01-410J53.mycompany.com(SAL18516DZY)
                                       Ethernet125/1/28 N9K-
C9372PX
          ela IP switch A 1 (FOC21211RBU)
                                       Ethernet1/2 N3K-
C3232C
          elb IP switch A 1 (FOC21211RBU)
                                       Ethernet1/10
                                                      N3K-
C3232C
•
.
                                        Ethernet1/18 N9K-
C9372PX
node A 1/cdp
          eOM LF01-410J53.mycompany.com(SAL18516DZY)
                                       Ethernet125/1/26 N9K-
C9372PX
          eOa IP switch A 2(FOC21211RB5)
                                       Ethernet1/1 N3K-
C3232C
          eOb IP switch A 2(FOC21211RB5)
                                       Ethernet1/9 N3K-
C3232C
          ela IP switch A 1 (FOC21211RBU)
16 entries were displayed.
```

# Add, remove, or change ISL ports nondisruptively on Cisco IP switches

You might need to add, remove, or change ISL ports on Cisco IP switches. You can convert dedicated ISL ports to shared ISL ports, or change the speed of ISL ports on a Cisco IP switch.

#### About this task

If you are converting dedicated ISL ports to shared ISL ports, ensure the new ports meet the Requirements for shared ISL ports.

You must complete all the steps on both switches to ensure ISL connectivity.

The following procedure assumes you are replacing a 10-Gb ISL connected at switch port Eth1/24/1 with two 100-Gb ISLs that are connected to switch ports 17 and 18.

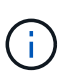

If you are using a Cisco 9336C-FX2 switch in a shared configuration connecting NS224 shelves, changing the ISLs might require a new RCF file. You do not require a new RCF file if your current and new ISL speed is 40Gbps and 100Gbps. All other changes to ISL speed requires a new RCF file. For example, changing the ISL speed from 40Gbps to 100Gbps does not require a new RCF file, but changing the ISL speed from 10Gbps to 40Gbps requires a new RCF file.

#### Before you begin

Refer to the **Switches** section of the NetApp Hardware Universe to verify the supported transceivers.

#### Steps

1. Disable the ISL ports of the ISLs on both switches in the fabric that you want to change.

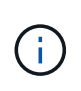

You only need to disable the current ISL ports if you are moving them to a different port, or the speed of the ISL is changing. If you are adding an ISL port with the same speed as the existing ISLs, go to Step 3.

You must enter only one configuration command for each line and press Ctrl-Z after you have entered all the commands, as shown in the following example:

```
switch_A_1# conf t
switch_A_1(config) # int eth1/24/1
switch_A_1(config-if) # shut
switch_A_1 (config-if) #
switch_A_1#
switch_B_1# conf t
switch_B_1(config) # int eth1/24/1
switch_B_1(config-if) # shut
switch_B_1(config-if) #
switch_B_1#
```

2. Remove the existing cables and transceivers.

3. Change the ISL port as required.

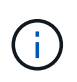

If you are using Cisco 9336C-FX2 switches in a shared configuration connecting NS224 shelves, and you need to upgrade the RCF file and apply the new configuration for the new ISL ports, follow the steps to upgrade the RCF files on MetroCluster IP switches.

| Option                              | Step                                                                                                    |
|-------------------------------------|----------------------------------------------------------------------------------------------------|
| To change the speed of an ISL port… | Cable the new ISLs to the designated ports according to their speeds.<br>You must ensure that these ISL ports for your switch are listed in the<br><i>MetroCluster IP Installation and Configuration</i> . |
| To add an ISL                       | Insert QFSPs into the ports you are adding as ISL ports. Ensure they are listed in the <i>MetroCluster IP Installation and Configuration</i> and cable them accordingly.                                   |

4. Enable all ISL ports (if not enabled) on both switches in the fabric beginning with the following command:

switch\_A\_1# conf t

You must enter only one configuration command per line and press Ctrl-Z after you have entered all the commands:

```
switch A 1# conf t
switch A 1(config) # int eth1/17
switch A 1(config-if) # no shut
switch A 1(config-if) # int eth1/18
switch A 1(config-if) # no shut
switch A 1(config-if)#
switch A 1#
switch A 1# copy running-config startup-config
switch B 1# conf t
switch B 1(config)# int eth1/17
switch B 1(config-if) # no shut
switch B 1(config-if)# int eth1/18
switch B 1(config-if) # no shut
switch B 1(config-if)#
switch B 1#
switch B 1# copy running-config startup-config
```

5. Verify that the ISLs and port channels for the ISLs are established between both switches:

switch\_A\_1# show int brief

You should see the ISL interfaces in the command output as shown in the following example:

Switch A 1# show interface brief ------\_\_\_\_\_ \_\_\_\_\_ Ethernet VLAN Type Mode Status Reason Speed Port Interface Ch # \_\_\_\_\_ \_\_\_\_\_ Eth1/17 1 eth access down XCVR not inserted auto(D) --Eth1/18 1 eth access down XCVR not inserted auto(D) --\_\_\_\_\_ \_\_\_\_\_ Port-channel VLAN Type Mode Status Reason Speed Protocol Interface \_\_\_\_\_ \_\_\_\_\_ Pol0 1 eth trunk up none a-100G(D) lacp Poll 1 eth trunk up none a-100G(D) lacp

6. Repeat the procedure for fabric 2.

#### **Copyright information**

Copyright © 2024 NetApp, Inc. All Rights Reserved. Printed in the U.S. No part of this document covered by copyright may be reproduced in any form or by any means—graphic, electronic, or mechanical, including photocopying, recording, taping, or storage in an electronic retrieval system—without prior written permission of the copyright owner.

Software derived from copyrighted NetApp material is subject to the following license and disclaimer:

THIS SOFTWARE IS PROVIDED BY NETAPP "AS IS" AND WITHOUT ANY EXPRESS OR IMPLIED WARRANTIES, INCLUDING, BUT NOT LIMITED TO, THE IMPLIED WARRANTIES OF MERCHANTABILITY AND FITNESS FOR A PARTICULAR PURPOSE, WHICH ARE HEREBY DISCLAIMED. IN NO EVENT SHALL NETAPP BE LIABLE FOR ANY DIRECT, INDIRECT, INCIDENTAL, SPECIAL, EXEMPLARY, OR CONSEQUENTIAL DAMAGES (INCLUDING, BUT NOT LIMITED TO, PROCUREMENT OF SUBSTITUTE GOODS OR SERVICES; LOSS OF USE, DATA, OR PROFITS; OR BUSINESS INTERRUPTION) HOWEVER CAUSED AND ON ANY THEORY OF LIABILITY, WHETHER IN CONTRACT, STRICT LIABILITY, OR TORT (INCLUDING NEGLIGENCE OR OTHERWISE) ARISING IN ANY WAY OUT OF THE USE OF THIS SOFTWARE, EVEN IF ADVISED OF THE POSSIBILITY OF SUCH DAMAGE.

NetApp reserves the right to change any products described herein at any time, and without notice. NetApp assumes no responsibility or liability arising from the use of products described herein, except as expressly agreed to in writing by NetApp. The use or purchase of this product does not convey a license under any patent rights, trademark rights, or any other intellectual property rights of NetApp.

The product described in this manual may be protected by one or more U.S. patents, foreign patents, or pending applications.

LIMITED RIGHTS LEGEND: Use, duplication, or disclosure by the government is subject to restrictions as set forth in subparagraph (b)(3) of the Rights in Technical Data -Noncommercial Items at DFARS 252.227-7013 (FEB 2014) and FAR 52.227-19 (DEC 2007).

Data contained herein pertains to a commercial product and/or commercial service (as defined in FAR 2.101) and is proprietary to NetApp, Inc. All NetApp technical data and computer software provided under this Agreement is commercial in nature and developed solely at private expense. The U.S. Government has a non-exclusive, non-transferrable, nonsublicensable, worldwide, limited irrevocable license to use the Data only in connection with and in support of the U.S. Government contract under which the Data was delivered. Except as provided herein, the Data may not be used, disclosed, reproduced, modified, performed, or displayed without the prior written approval of NetApp, Inc. United States Government license rights for the Department of Defense are limited to those rights identified in DFARS clause 252.227-7015(b) (FEB 2014).

#### **Trademark information**

NETAPP, the NETAPP logo, and the marks listed at http://www.netapp.com/TM are trademarks of NetApp, Inc. Other company and product names may be trademarks of their respective owners.